ابتدا در سامانه گلستان، پردازش " **اطلاعات جامع دانشجو**" را باز نموده و مطمئن شوید سرترم جدید برای شما فعال شده است بعنوان مثال، جهت ثبت نام در ترم ۳۹۷۲، بایستی در پردازش اطلاعات جامع دانشجو، این اطلاعات باید رویت شود:

| برای مشاهده جـزی                                                                            | نام حتما<br>رد باشد<br>ر تیملات                                                                                                    | ا اجازه ثبت و<br>وی گزینه دا<br>نوعیدد                             | ۲                                                                                                    | شاورزی<br>ویج و آموزش<br>هندسی کشاو<br>ارشناسی رو<br>انشگاه<br>آرد <b>ی</b><br>ارد <b>ی</b> | دانشکده : ک<br>ه آموزشی : تر<br>رشته : مر<br>لغ و دوره : ک<br>مرکز : دا<br>ه ثبت نام : دا<br>ه ثبت نام : د | گروه<br>مقد<br>واد<br>آخریر<br>اجازه            | باربر X اطلاعات جامع دانشجو<br>ت جامع دانشجو<br>و تام :<br>بام پدر :<br>در کل : ۱۵٫۹۷<br>قارانده : ۱۱۰٬۰۰<br>طی کل : ۰ متوالی: ۰ خاص: ۰                                                                               | العنوى ٤ الطالعاد شماره الماده مادوادگى مادوادگى مادوادگى مادوادگى                                                                               |
|---------------------------------------------------------------------------------------------|----------------------------------------------------------------------------------------------------|--------------------------------------------------------------------|----------------------------------------------------------------------------------------------------|---------------------------------------------------------------------------------------------|----------------------------------------------------------------------------------------------------|-------------------------------------------------|----------------------------------------------------------------------------------------------------|----------------------------------------------------------------------------------------------------|
| الی مشروط شهریه<br>۱۵۸۸ مشاهده<br>۱۵۸۸ ۱۵۸<br>۱۵۸۹ ۱۵۸<br>۱۵۸۹ ۱۵۸<br>۱۵۸۹ ۱۵۸<br>۱۵۸۹ ۱۵۸۹ | رد معدل<br>رد معدل<br>۱۵٫۷۵ ۲<br>۱۵٫۵۳ ۰<br>۱۵٫۵۳ ۰<br>۱۵٫۵۳ ۰<br>۱۵٫۵۳ ۰<br>۱۷٫۲۴ ۰<br>۱۷٫۲۴ ۰<br>۱۵٫۴۷ ۰<br>۱۷٫۲۴ ۰<br>۱۵٫۴۷ ۰<br>۱۵٫۴۷ ۰<br>۱۵٫۴۷ ۰<br>۱۵٫۴۷ ۰<br>۱۵٫۴۷ ۰<br>۱۵٫۴۷ ۰<br>۱۵٫۴۵ ۰<br>۱۵٫۵۳ ۰<br>۱۵٫۵۳ ۰<br>۱۹٫۰۴۷ ۰<br>۱۵٫۳ ۰<br>۱۵٫۳ ۰<br>۱۵٫۵۳ ۰<br>۱۷٫۲۴ ۰<br>۱۵٫۳ ۰<br>۱۵٫۳ ۰<br>۱۵٫۳ ۰<br>۱۵٫۳ ۰<br>۱۵٫۵۳ ۰<br>۱۵٫۵۳ ۰<br>۱۵٫۵۳ ۰<br>۱۵٫۵۳ ۰<br>۱۵٫۵۳ ۰<br>۱۵٫۵۳ ۰<br>۱۵٫۵۳ ۰<br>۱۵٫۵۳ ۰<br>۱۵٫۵۳ ۰<br>۱۵٫۵۳ ۰<br>۱۵٫۵۳ ۰<br>۱۹٫۰۳ ۰<br>۱۵٫۵۳ ۰<br>۱۰<br>۱۹٫۰۳ ۰<br>۱۰<br>۱۰<br>۱۰<br>۱۰<br>۱۰<br>۱۰<br>۱۰<br>۱۰<br>۱۰<br>۱ | واحد حذف<br>ناتمام شده<br>• • •<br>• •<br>• •<br>• •<br>• •<br>• • | اعلام<br>توالی نشده<br>۳<br>۵<br>۵<br>۵<br>۵<br>۵<br>۵<br>۵<br>۵<br>۵<br>۵<br>۵<br>۵<br>۵<br>۵<br>۵<br>۵<br>۵<br>۵ | واحدگذرانده<br>۱۵۱۵<br>۱۹۱۹<br>۱۴<br>۱۴<br>۱۴<br>۱۴                                         | <u>شده</u><br>متوالی ترم<br>۱۵ ۱۵<br>۱۹ ۳۱<br>۰۰<br>۰۰<br>۱۶                                               | الحد<br>ترم<br>۱۵<br>۱۴<br>۱۴<br>۱۹<br>۲۰<br>۲۰ | وضع و نوع ترم<br>مشغول به تحصیل _ عادی<br>مشغول به تحصیل _ عادی<br>مشغول به تحصیل _ عادی<br>مشغول به تحصیل _ عادی<br>مشغول به تحصیل _ عادی<br>مشغول به تحصیل _ عادی<br>مشغول به تحصیل _ عادی<br>مشغول به تحصیل _ عادی | ردیف ترم<br>۲۹۴۱ <u>۱</u><br>۲۹۴۲ <u>۲</u><br>۲۹۶۲ <u>۲</u><br>۲۹۵۲ <u>۴</u><br>۲۹۶۲ <u>۴</u><br>۲۹۶۲ <u>۷</u><br>۲۹۷۱ <u>۸</u><br>۲۹۷۲ <u>۹</u> |
|                                                                                             | بادداشت 🦲 شت نام                                                                                                    | 🔊 پرسنلی 🚺                                                         | ) 👧 وضعیت<br>دروس                                                                                                  | و <u>ضعیت</u><br>کیک درس                                                                    | 14/99 : 4                                                                                                  | معدل رشة                                        | لیاہ : ۱۴٫۴۱ معدل دانشکدہ : ۱۴٫۴۱ .<br>) کی شیری (                                                                                                    | معدل دانشا<br>معدل معدم                                                                                                    |

سئوال: چرا در این پردازش، سرترم جدید فعال نشده است؟

دلایل عدم ایجاد سرترم جدید برای دانشجو می تواند یکی از دلایل ذیل باشد:

اتمام سنوات تحصیلی طبق آیین نامه آموزشی
 مشروطی بیش از حد
 اتمام معافیت تحصیلی
 اتمام مهلت اقامت ویژه دانشجویان خارجی و ...
 اتمام مهلت مهمانی ویژه دانشجویان مهمان(مراجعه به واحد پذیرش و ثبت نام)
 که جهت برطرف نمودن چهار مشکل ابتدایی، به آموزش دانشکده مراجعه فرمائید.

١

سئوال: چه موقع اجازه ثبت نام، بروی گزینه "ندارد" قرار می گیرد و دلیل آن چیست؟دانشجو بدلایل مختلف "منع ثبت نام" می شود دلایل آن می تواند کسری مدارک، مشخص نبودن وضعیت نظام وظیفه برای آقایان، مشروطی بیش از حد و ... از طرف آموزش زده می شود که با نگاه داشتن ماوس بروی دلیل آن را مشاهده نمود. جهت برطرف نمودن شکل در اسرع وقت به آموزش دانشکده مراجعه فرمائید.

**نکته بسیار مهم ویژه دانشجویان شهریه پرداز**، این دانشجویان طبق اطلاعیه های امور مالی دانشگاه، ابتدا شهریه ثابت را پرداخته نموده و بعد وارد پردازش ثبت نام می شوند. پیغام های بنفش رنگ، میزان پرداختی دانشجو را هشدار می دهند. چنانچه دروس تک تک انتخاب شوند بایستی تک تک شهریه متغیر را پرداخت نمایند. لذا پیشنهاد می گردد ابتدا کلیه دروس موردنظر خود را انتخاب و بروی کلید"بررسی تغییرات" کلیک نمایند تا سیستم براساس قوانین مالی ترم، میزان پرداخت شهریه متغیر را محاسبه نماید. مقدار شهریه متغیر را در جایی ثبت نموده و در ادامه از مسیر "آموزش-شهریه-پرداختهای الکترونیکی" اقدام به پرداخت شهریه نمائید.

در ادامه از منو گزینه "پیشخوان خدمت" را انتخاب فرمائید:

آموزش (مالی و اداری (ثبت نام) پیشخوان خدمت (ارزشیابی (اطلاعات پایه ) بایگانی الکترونیکی سیستم ) نا تمام

#### مانند شکل ذیل، گزینه ثبت نام اصلی را انتخاب فرمائید:

| 🔮 پیشخوان خدمت                                  |   |
|-------------------------------------------------|---|
| مرد (۸۸۹۲ · · · · · · · · · · · · · · · · · · · | - |
| قصی                                             |   |
| ارت دانشجویی                                    |   |
| رخواست های آموزشی                               |   |
| ت نام اصلی                                      |   |
|                                                 |   |

بروی لینک "**ورود به فرم ثبت نام**" کلیک فرمائید:

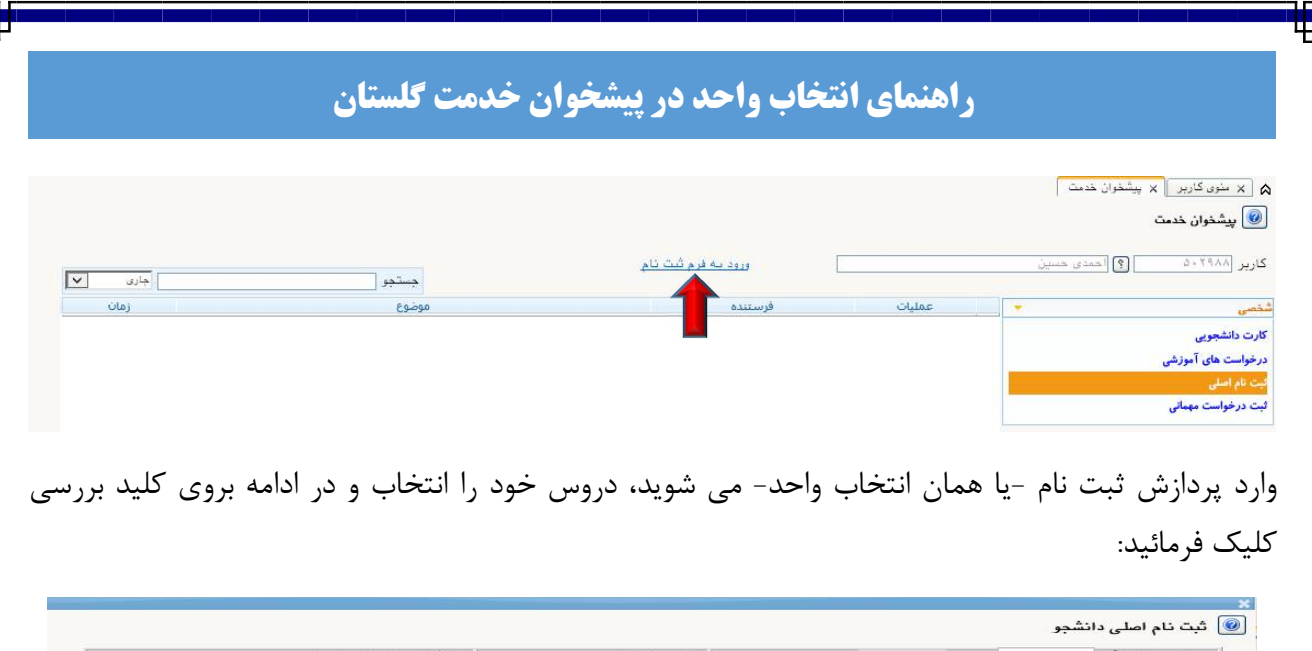

| ۲                  | نابل اخذ : •                                 | اكثر واحد ق       | 20          |   | معدل معیار: ۱۲ |                                                                |                  |                 |        |        |       | حاتواد گ   | نام   | ام و |
|--------------------|----------------------------------------------|-------------------|-------------|---|----------------|----------------------------------------------------------------|------------------|-----------------|--------|--------|-------|------------|-------|------|
| يېتى<br>ئاچ        | <b>::</b> :::::::::::::::::::::::::::::::::: | ىرتامە)<br>ئىنىگى | i a         |   |                | ی ان میں میں ان میں ان میں میں میں میں میں میں میں میں میں میں | ا 🕞 جا يکزيدی [  | : سطر<br>: جديد | ÷=     | بت نام | هت ثب | خابی ج     | ی انت | روس  |
| توضيحات            | مرحله اخذ                                    | نوع درس           | واحد<br>ت ع |   | نام درس        |                                                                |                  | رس              | باره د | ہ شہ   | گروه  | وضع<br>ثبت | واست  | رخو  |
|                    | ثبت نام                                      | تخصصى ز           | •           | ٣ |                |                                                                | حقیق در عملیات ۲ | i 1.            | 15 .   | . 17   | 1     | یے اثر     | ~     | ü    |
|                    | ثبت نام                                      | تخصصى و           |             | ٣ |                |                                                                | تتصاد مهندسی     | 1 1 .           | 15.    | • 1A   | 1     | یے اثر     | ~     | - 25 |
| ۱ خطا درخواست محوز | ثبت نام                                      | آختيارى ا         |             | ٣ |                | انسانى                                                         | هندسي فاكتورهاي  | . 1 .           | 15 .   | . ٣1   | 1     | بے اثر     | ~     | - 22 |

|     |                  |                |                   | شاهده<br>بایید. | ، جهت ما<br>، کلیک نہ | ناب کنید<br>فای درس | ایین انتذ<br>ون گروه ه | جدول پا<br>در ست | د را از .<br>لاحت | یا گروه مورد نظر خود<br>بدول پایین، بر روی عا | ، ثبت نام، شماره و گروه درس را در جدول بالا وارد نمایید<br>به شده بر روی گزینه 📢 تنقیاب و سایر گروه های درسی ج | ں برای<br>ں ارائ | ب درس<br>ير درو، | جهت انتخ<br>برنامه سا |
|-----|------------------|----------------|-------------------|-----------------|-----------------------|---------------------|------------------------|------------------|-------------------|-----------------------------------------------|----------------------------------------------------------------------------------------------------|------------------|------------------|-----------------------|
| 3   | نام استا         | لیست<br>انتظار | ثبت<br>نام<br>شدہ | ظرفيت           | نظآم<br>خاص           | هم<br>نیاز          | پیش<br>نیاز            | احد<br>٤         | و<br>ت            | ئحوه ارائه                                    | نام درس                                                                                                    | درس              | شماره            | نروه های<br>درس       |
| زشى | اساتید گروه آموز |                |                   | ٥.              | دارد                  | -                   | دارد                   |                  | ٣                 | عادى                                          | اصول حسابداری و هزینه یابی                                                                                     | 1. 1             | ۳                | P + 1                 |
|     | نوع دوست         |                |                   | ۵.              | دارد                  |                     | دارد                   | •                | ٣                 | عادى                                          | طرح ريزى واحدهاى صنعتي                                                                                         | 1. 1             | ۳                | e                     |
|     | نوع دوست         |                | •                 | ۵.              | دارد                  |                     | دارد                   |                  | ٣                 | عادى                                          | كنترل كيفيت آمارى                                                                                              | 1. 1             | ۳                | × •                   |
|     | اسمعيلى          |                |                   | ۵.              | دارد                  |                     | دارد                   |                  | ٣                 | عادى                                          | تحقیق در عملیات۲                                                                                               | 1. 1             | ۳.1              | ŕ .)                  |
|     | حكمتى            | •              |                   | ۵.              | دارد                  |                     | دارد                   |                  | ٣                 | عآدى                                          | اقتصاد مهندسى                                                                                                  | 1. 1             | ۳.1              | s •                   |
|     | محمدظاهرى        |                |                   | ۵.              | دارد                  |                     | دارد                   | •                | ٣                 | عادى                                          | برئامه ريزى توليد                                                                                              | 1. 1             | ۳. ۲             | r •                   |
|     | دولتى            |                |                   | ۵.              | دارد                  |                     | دارد                   |                  | ٣                 | عادى                                          | مهندسى فاكتورهاى انسانى                                                                                        | 1. 1             | ۳ . ۳            | ۰ ۱                   |
|     | شفيعي پور        |                |                   | ۵.              | دارد                  |                     | دارد                   |                  | ٣                 | عادى                                          | برنامه ریزی و کنترل تولید و موجودیها ۲                                                                         | 1. 1             | ۳.۳              | ۴ ۰                   |
|     | ترابی یگانه      |                | 24                | ۵.              | دارد                  |                     | دارد                   |                  | ٣                 | عادى                                          | برنامه ریزی حمل و نقل                                                                                          | 1. 1             | ۳. ۳             | 2 •                   |
|     | شفىعى بور        | •              |                   | ۵.              | دارد                  |                     | دارد                   | •                | ٣                 | عادى                                          | سیستمهای اطلاعات مدیریت<br>کیریان                                                                              | 1. 1             | ۳ . ۳<br>ایالی   | ·<br>· · ·            |

پیغام خطای بنفش رنگ، معرف خطا و هشدار در سیستم می باشد و بمعنای آن هست که درخواست شما، هم اکنون اشکال دارد و قابل انجام نیست، در ستون توضیحات، خطای قرمز رنگ، دیده می شود که دلیل بروز خطا در سیستم را به شما توضیح میدهد، ماوس را بروی آن نگاه دارید تا متوجه خطای موجود شوید. نمونه ایی از آن در شکل ذیل نمایش داده شده است.این خطا بدلیل عدم رعایت پیشنیاز در سیستم می باشد.

نکته مهم: خطای سبز رنگ در ستون توضیحات معرف درخواست بدون اشکال است که در ادامه کارشناس بایستی برای آن درس فعالیت آموزشی ثبت نماید و ایرادی متوجه دانشجو نیست.

🔞 ثبت نام اصلی دانشجو

| نام حابر،دنی<br>ر انتخابی جهت ثبت ناه                                                                                                    |                                                                                                    |                                                                                                    | ا معدن معيار. ١١                                                                                                    |                                                                 | 7                                                                                | برنامه (88)<br>مانغ                                                          | <u>ابن ک</u>                           | وضعيت                         |                                                |   |
|----------------------------------------------------------------------------------------------------|----------------------------------------------------------------------------------------------------|----------------------------------------------------------------------------------------------------|----------------------------------------------------------------------------------------------------|-----------------------------------------------------------------|----------------------------------------------------------------------------------|------------------------------------------------------------------------------|----------------------------------------|-------------------------------|------------------------------------------------|---|
| ست وضع گروه ش<br>شت                                                                                                    | ه شماره درس                                                                                                    | رودرس<br>نام درس                                                                                                    |                                                                                                    |                                                                 | واحد<br>ت ع                                                                      | نوع درس                                                                      | مرحله ا                                | خذ                            | ترضيحات                                        |   |
| ۷ یہ اثر ۱۳                                                                                                    | ۱۰ ۱۳ ۰۱۳ تحقیق در عملیات ۲                                                                                                    |                                                                                                    |                                                                                                    |                                                                 |                                                                                  | تخصصى                                                                        | ثبت نام                                | -                             |                                                |   |
| 🗸 بى اشر ۱ مە                                                                                                    | ۱۰ ۱۳ ۰۱۸ اقتصاد مهندسی                                                                                                    |                                                                                                    |                                                                                                    |                                                                 | ۰ ۳                                                                              | أتذمصى                                                                       | ثبت نام                                |                               |                                                |   |
| ۷ بی اثر ۱ ۲۱                                                                                                    | ۱۰ ۱۳ ۰۳۱ مهندسی فاکتورهای ا                                                                                                    | نى                                                                                                    |                                                                                                    |                                                                 | • *                                                                              | أختيارى                                                                      | ثبت نام                                | • خطا                         | درخواست محول                                   |   |
|                                                                                                    |                                                                                                    |                                                                                                    |                                                                                                    |                                                                 |                                                                                  |                                                                              |                                        | -                             |                                                |   |
| نتخاب درس برای ثبت<br>ه سایر دروس ارائه شده                                                                                                    | ثبت نام، شماره و گروه درس را در جد<br>به شده بر روی گزینه 🔊 درسی و سایا                                                                                                    | در صورت نیاز به درخوا<br>بالا وارد نمایید یا گروه ،<br>روه های درسی جدول پایی                                                                                  | رخواست مجوز ثبت ه<br>گروه مورد نظر خود ر<br>پایین، بر روی علا                                                                                                    | ، نام، بدون<br>. را از جدول<br>ا                                | ذکر شماره دره<br>، پایین انتخاب<br>گر                                            | ن خاص، ا <u>نت</u><br>، کنید. جهت<br>مرک                                     | <mark>ل کر</mark><br>مشاهده<br>ندا     | لياييد                        |                                                |   |
| نتخاب درس برای ثبت<br>ه سایر دروس ارائه شده<br>بای شماره درس                                                                                                    | ، ثبت نام، شماره و گروه درس را در جد<br>به شده بر روی گزینه (شنمای) و سایر<br>نام درس                                                                                                    | در صورت نیاز به درخواه<br>بالا وارد نمایید یا گروه ه<br>روه های درسی جدول پایی<br>د                                                                            | خواست مجوز ثبت ،<br>فروه مورد نظر خود ر<br>پایین، بر روی علله<br>ن                                                                                                    | ه نام، بدون<br>. را از جدول<br>ا                                | ذکر شماره دره<br>، پایین انتخاب<br>با نگاه                                       | <sup>ں</sup> خاص، ای <u>ن</u><br>، کنید. جهت<br>رک<br>داشتر                  | مشاهده<br>ساهده<br>ماو د               | لیت                           | ی خطا                                          |   |
| نتخاب درس برای ثبت<br>ه سایر دروس ارائه شده<br>بای شماره درس<br>۲۰۰۴ ۱۰ اصول                                                                                                    | ثبت نام، شناره و گروه درس را در جد<br>به شده بر روی گزینه (ی تصنیع) و سایه<br>درس<br>خام درس<br>اهول حسابداری و هزینه بابی                                                                                                    | در صورت نیاز به درخواه<br>بالا وارد نمایید یا گروه،<br>روه های درسی جدول پایی<br>اوه<br>مای                                                                    | رخواست مجوز ثبت :<br>فروه مورد نظر خود ر<br>پایین، بر روی علل<br>نا<br>عاد                                                                                             | ، نام، بدون<br>، را از جدول<br>ا                                | ذکر شماره دره<br>، پایین انتخاب<br>با نگاه                                       | <sup>ں خاص، اینے</sup><br>کنید. جهت<br>کنیکی<br>داشتن                        | مشاهده<br>نما<br>ماوم                  | لمانید<br>س برو               | ی خطا                                          | _ |
| نتخاب درس برای ثبت<br>۵ سایر دروس ارائه شده<br>۱۹ شماره درس<br>۱۹ ۲۰ ۰۰۴ میرا<br>۱۹ ۲۰ ۰۰۴ مرح                                                                                                    | ثبت نام، شداره و گروه درس را در جد<br>نه شده بر روی گزینه ای تعانی و ساید<br>نام درس<br>اصول حسابداری و هزینه یابی<br>طرح ریزی واحدهای منعتی                                                                                                    | در صورت نیاز به درخواه<br>بالا وارد نمایید یا گروه،<br>روه های درسی جدول پایی<br>روه های درسی جدول پایی<br>ماد<br>ماد                                          | رخواست مجوز ثبت :<br>گروه مورد نظر خود ر<br>پایین، بر روی علل<br>نا<br>عاد                                                                                             | ، نام، بدون<br>، را از جدول<br>ا                                | ذکر شماره در،<br>، پایین انتخاب<br>با نگاه<br>دلیا                               | <sup>ن خام، اين</sup><br>کنيد جهت<br>داشتن<br>داشتن                          | مشاهده<br>ندا<br>ماود<br>شخص           | لمانید<br>س برو               | وی خطا                                         |   |
| نتخاب درس برای ثبت<br>۸ سایر دروس ارائه شده<br>۸۰۰ مایر مدرس<br>۹۰۰ ۲۴ ۰۰۰ مرح<br>۲۰۰۰ ۲۴ ۰۰۰ مرح                                                                                                    | ثبت نام، شداره و گروه درس را در جد<br>ه شده بر روی گزینه کی تمایی ا<br>نام درس<br>اصول حسابداری و هزینه یابی<br>طرح ریزی واحدهای صنعتی<br>کنترل کیفیت آماری                                                                                                    | در صورت نیاز به درخوا،<br>بالا وارد نمایید یا گروه،<br>روه های درسی جدول پایی<br>مای<br>عاد<br>عادی<br>عادی                                                    | لغواست مجوز ثبت :<br>گروه مورد نظر خود ر<br>پایین، بر روی علا<br>ب<br>عاد<br>عادی                                                                                      | ، نام، بدون<br>. را از جدول<br>ا                                | نکر شاره در.<br>، پایین انتخام<br>با نگاه<br>دلیل                                | <sup>ن خام، اين</sup><br>کنيد جهت<br>داشتن<br>م خطا ه                        | <u>ا کی</u><br>شاهده<br>ماود<br>شخط    | الی <u>د</u><br>س برو<br>ص می | ی خطا<br>مود                                   |   |
| نتخاب درس برای ثبت<br>۸ سایر دروس ارائه شده<br>۸ شماره درس<br>۲۰۰ ۲۲ ۱۰ اصول<br>۲۰۰ ۲۲ ۱۰ کنترا<br>۲۰۰ ۲۲ ۱۰ کنترا                                                                                                    | یثیت نام، شماره و گروه درین را در جد<br>ه شده بر روی گزینه کریسیاس و سایه<br>تام درین<br>اصول حسابداری و هزینه یابی<br>طرح ریزی واحدهای صنعتی<br>کنترل کیپت آماری<br>تحقیق در عملیات ۲                                                                                                    | در صورت نیاز به درخوا،<br>بالا وارد نمایید یا گروه<br>روه های درسی جدول پایی<br>روه های درسی جدول پای<br>روه<br>عاد<br>عاد<br>عاد<br>عاد<br>عاد                | ر هواست مجوز ثبت ه<br>لروه مورد نظر خود ر<br>پایین، بر روی عال<br>عاد<br>عاد<br>عادی<br>عادی                                                                           | ، نام، بدون<br>، را از جدول<br>ا                                | ذکر شماره در.<br>پایین انتخام<br>با نگاه<br>دلیل                                 | <sup>ر خام، الني</sup><br>کنيد. جهت<br>داشتن<br>م خطا ه                      | <u>ا کی</u><br>شاهده<br>ماود<br>شخط    | لمایید<br>س برو<br>ص می       | وی خطا<br>م شود                                |   |
| تتخاب درس برای ثبت<br>۸ سایر دروس ارائه شده<br>۱۹ شماره درس<br>۲۰۰۰ ۲۰۰۰ مرک<br>۲۰۰۰ ۲۰۰۰ مرک<br>۲۰۰۰ ۲۰۰۰ در<br>۲۰۰۰ ۲۰۰۰ در<br>۲۰۰۰ ۲۰۰۰ در<br>۲۰۰۰ ۲۰۰۰ در<br>۲۰۰۰ ۲۰۰۰                                                                                                    | ثبت نام، شداره و گروه درس را در جد<br>به شده بر روی گزینه ای تشکیل و سایا<br>نام درس<br>اصول حسابداری و هزینه بابی<br>طرح ریزی واحدهای صنعتی<br>تحقیق در عطیات ۲<br>اقتصاد مهندسی                                                                                                    | در صورت نیاز به درخوا،<br>پالا وارد نمایید یا گروه،<br>روه های درسی جدول پایی<br>مای<br>عاد<br>عاد<br>عاد<br>عاد<br>عاد<br>عاد                                 | رغواست مجوز ثبت :<br>گروه مورد نظر خود ر<br>پایین، بر روی عار<br>عاد<br>عادی<br>عادی<br>عادی<br>د                                                                      | ، نام، بدون<br>. را از جدول<br>بر                               | ذکر شداره در.<br>، پایین انتخاب<br>با نگاه<br>دلیل                               | <sup>ن خام، الني</sup><br>کنيد. جهت<br>داشتن<br>م خطا ه                      | منامده<br>ندا<br>ماود<br>شخط           | لمانید<br>می برو<br>می می     | وی خطا<br>م شود                                |   |
| نتخاب درس برای ثبت<br>۸ سایر درویی ارائه شده<br>۱۹ شماره دریی<br>۲۰۰۰ ۲۲ ۱۰۰ اصول<br>۲۰۰۰ ۲۲ ۱۰۰ کنتر<br>۲۰۰۰ ۲۲ ۱۰۰ دلتص<br>۲۰۰۰ ۲۱ ۱۰۰ دلتص<br>۲۰۰۰ ۲۰۱۰ در برناه                                                                                                    | ثبت نام، شداره و گروه درس را در جد<br>به شده بر روی گزینه ای تصنیح<br>اهول حسابداری و هزینه باجی<br>طرح زیزی واحدهای صنعتی<br>کنترل کیپیز آماری<br>التصاد مهندسی<br>التصاد مهندسی<br>التصاد مهندسی<br>ما می تولید                                                                                                 | در صورت نیاز به درخوا،<br>بالا وارد نمایید یا گروه،<br>روه های درسی جدول پایی<br>ماه<br>ماه<br>ماه<br>ماه<br>ماه<br>ماه                                        | رغراست مجوز ثبت ،<br>گروه مردد نظر خود ر<br>پایین، بر روی علل<br>بایین، بر روی علل<br>عاد<br>عادی<br>عادی<br>مادی<br>دادی<br>دادی<br>دادی<br>دادی<br>دادی<br>دادی<br>د | د نام، بدون<br>را از جدول<br>۲                                  | ذکر شداره در.<br>، پایین انتخاب<br>یا نگاه<br>دلیل<br>دلیل                       | ر خام، <u>النو</u><br>کنيد. جهت<br>داشتن<br>خطا ه                            | منامده<br>ندا<br>ماود<br>شخط           | لیت<br>س برو<br>ص می          | ی خطا<br>مود<br>منطقر                          |   |
| تتخاب درس برای ثبت<br>۵۰ سایر دروس ارائه شده<br>۱۹۰ ۲۰ ۲۰ ۱۹<br>۲۰ ۲۰ ۲۰ ۱۹ کنترا<br>۲۰ ۲۰ ۲۱ ۲۰ کنترا<br>۲۰ ۲۰ ۲۱ ۲۰ ۲۱<br>۲۰ ۲۰ ۲۱ ۲۰ برناه<br>۲۰ ۲۰ ۲۰ ۲۰ د بینه                                                                                                    | ثبت نام، شداره و گروه درس را در جد<br>ه شده بر روی گرینه کرینه کرینی و سایه<br>تمه در بری گرینه کرینه یابی<br>امول حسایداری و هزینه یابی<br>طرح ریزی واحدهای منعتی<br>تعتیق در علیات؟<br>اقتصاد میذی تولید<br>میندس فاکتروهای انسانی<br>میندس داختروهای انسانی                                                    | در صورت نیاز به درخوا،<br>بالا وارد نمایید یا گروه،<br>روه های درسی جدول پایی<br>روه های درسی جدول پای<br>مادی<br>مادی<br>مادی<br>مادی<br>مادی<br>مادی<br>مادی | رغراست مجوز ثبت ا<br>گروه مورد نظر خود ر<br>پایین، بر روی علیا<br>ماد<br>عادی<br>عادی<br>عادی<br>داد                                                                   | د تام، بدون<br>را از جدول<br>۲                                  | دکر شداره درم<br>پایین انتخاب<br>با نگاه<br>دلیل<br>دارد<br>دارد                 | ، کنید جېت<br>، کنید جېت<br>داشتن<br>لمن<br>ملاد                             | ماور<br>ماور<br>شن <sup>د</sup><br>شخم | الیت<br>می برو<br>می می       | ی خطا<br>م شود<br>درتس                         |   |
| نتخاب درس برای ثبت<br>۸ سایر دروس ارائه شده<br>۹ شایر دروس ارائه شده<br>۹ مایر ۱۳ ۰۰۸ درس<br>۱۳ ۰۲۰ ۲۰ ۱۳ ۰۰۸ نحتیر<br>۱۳ ۰۲۰ ۲۰ ۱۳ ۰۰۸ نحتیر<br>۱۳ ۰۲۰ ۲۰ ۰۲۰ در<br>۱۳ ۰۲۰ ۲۰ ۰۲۰ میذه<br>۱۳ ۰۲۰ ۰۲۰ ۰۲۰ در برناه                                                                                                    | ثبت نام، شداره و گروه درس را در چد<br>به شده بر روی گزینه کی تعایی او سای<br>نام درس<br>اهول حسابداری و هزینه یابی<br>طرح ریزی واحدهای منعتی<br>کنترل کیفیت آماری<br>تقطی در علیات؟<br>برنامه ریزی تولید<br>مهندسی فاکتورهای انسانی<br>سردانه ریزی و کنترل تولید و موجودید<br>سردانه درزی و کنترل تولید و موجودید | در صورت نیاز به درخوا،<br>بالا وارد نمایید یا گروه<br>روه های درسی جدول پایی<br>در مای درسی جدول پای<br>مای<br>مای<br>مای<br>مای<br>مای<br>مای<br>مای<br>مای   | یزاست مجوز ثبت<br>روه مورد نظر خود ر<br>پایین، بر روی علن<br>ا<br>ا<br>ا<br>ا<br>ا<br>ا<br>ا<br>ا<br>ا<br>ا<br>ا<br>ا<br>ا                                             | تامه، بدون<br>را از جدول<br>۲<br>۲<br>۲<br>۲<br>۲<br>۲          | ذکر شماره دره<br>پایین انتخاب<br>با نگاه<br>دلیل<br>دلیل<br>دارد<br>دارد         | ، کنید. جهت<br>کنید. جهت<br>کنیک<br>کنیک<br>داشتن<br>دارد<br>دارد            | ماود<br>ماود<br>ماود<br>شخم            | می برو<br>ص می<br>ن           | ری خطا<br>م شود<br>م شود<br>م شینی پور         |   |
| تتخاب درس برای ثبت<br>ه سایر دروس ارائه شده<br>ه سایر دروس ارائه شده<br>ه سایر دروس ارائه شده<br>۲۰۰۰ ۲۰۰۰ درس<br>۲۰۰۰ ۲۰۰۰ درس<br>۲۰۰۰ ۲۰۰۰ ۲۰۰۰ درس<br>۲۰۰۰ ۲۰۰۰ درس<br>۲۰۰۰ ۲۰۰۰ درس<br>۲۰۰۰ ۲۰۰۰ درس<br>۲۰۰۰ ۲۰۰۰ ۲۰۰۰ ۲۰۰۰ درس<br>۲۰۰۰ ۲۰۰۰ ۲۰۰۰ درس<br>۲۰۰۰ ۲۰۰۰ ۲۰۰۰ ۲۰۰۰ درس<br>۲۰۰۰ ۲۰۰۰ ۲۰۰۰ ۲۰۰۰ درس<br>۲۰۰۰ ۲۰۰۰ ۲۰۰۰ ۲۰۰۰ درس<br>۲۰۰۰ ۲۰۰۰ ۲۰۰۰ ۲۰۰۰ ۲۰۰۰ ۲۰۰۰ ۲۰۰۰ ۲۰۰ | ثبت نام، شداره و گروه درس را در جد<br>به شده بر روی گزینه (من تعنی) و سایه<br>تام درس<br>طرح ریزی و اعدهای صنعتی<br>طرح ریزی و اعدهای صنعتی<br>تعقیق در عملیات ۲<br>اقتصاد مهندسی<br>مونامه ریزی و کنترل تولید و موجودید<br>برنامه ریزی و کنترل تولید و موجودید<br>سرتامه ریزی و کنترل تولید و موجودید            | در صورت نیاز به درخوا،<br>پالا وارد نمایید یا گروه،<br>روه های درسی جدول پایید<br>ماد<br>عاد<br>عاد<br>عاد<br>عاد<br>عاد<br>عاد<br>عاد<br>عاد<br>عاد           | یفراست مجوز ثبیت<br>روه مورد نظر خود ر<br>پایین، بر روی علا،<br>ا<br>ا<br>ا<br>ا<br>ا<br>ا<br>ا<br>ا<br>ا<br>ا<br>ا<br>ا<br>ا                                          | ۲ تامه، بدون<br>. را از جدول<br>۲<br>۲<br>۲<br>۲<br>۲<br>۲<br>۲ | ذکر شماره در.<br>پایین انتخاب<br>با نگاه<br>دلیل<br>دارد<br>دارد<br>دارد<br>دارد | ، کنید جهت<br>کنید جهت<br>کنید داشتن<br>کطا ه<br><u>دارد</u><br>دارد<br>دارد | ماور<br>ماور<br>شناعد<br>ماور<br>مارد  | میں برو<br>می می<br>ن         | ی خطا<br>م شود<br>درتی<br>شیبی پرر<br>شنب یکنه |   |

لذا درس مذکور بایستی از حالت "ثبت" به " حذف" تغییر یابد، در همان ردیف مورد خطا – در اینجا ردیف سوم – گزینه ثبت را باز نموده و آنرا به حالت "حذف" تغییر میدهیم

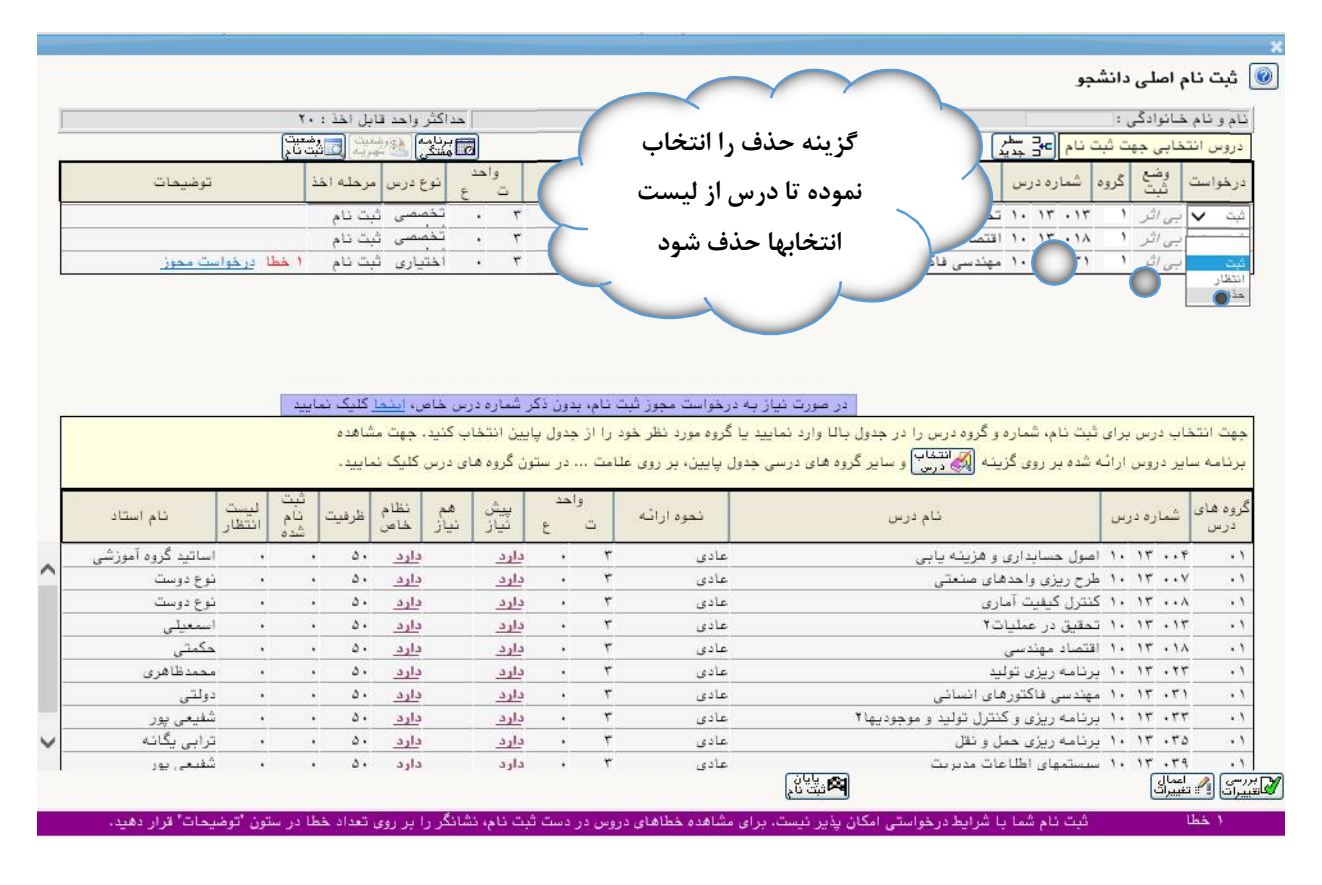

و مجدداً بروی کلید بررسی تغییرات کلیک می کنید تا مطمئن شوید دروس انتخابی بدون مشکل هستند. **نوار** سبز رنگ، معرف درخواست بدون اشکال است و می توان با کلیک بروی "اعمال تغییرات" انتخاب واحد خود را ثبت نمود.

| ام و نام م | خانوادگى :      |                 |                                                            | معدل معیار: ۱۲ | 22          | اكثر واحد قابل اخذ : ۲۰                   |         |
|------------|-----------------|-----------------|------------------------------------------------------------|----------------|-------------|-------------------------------------------|---------|
| دروس انت   | خابی جهت ثبن    | نبت نام Ge جدید | ے جا یگزینی) (A ت <del>فییر)</del><br>جا رئی کا 🚓 گروہ درس |                | 10          | مرنامه 🚯 رودیت<br>هفتگی 🚯 شهریه 🚺 ثبت نام |         |
| درخواست    | وضع<br>ثبت گروه | وه شماره درس    | نام در                                                     | س              | واحد<br>ت ع | نوع درس مرحله اخذ                         | توضيحات |
| ثبت 🗸      | بی اثر ۱        | 1. 17 X         | لى كيفيت آمارى                                             |                | • *         | تخصصى أثيت نام                            |         |
| فيت 🗸      | بی اثر ۱        | ۱۰ ۱۳ ۰۱۳ تم    | ق در عملیات۲                                               |                | . ۳         | تخصصى ثبت نام                             |         |
| فيت 🗸      | يى أثر ا        | 131 1. 17 .14   | اد مهندسی                                                  |                | ۰ ۳         | تخصصى ثبت نام                             |         |
| بد 🗸       | یی اثر ۱        | ۱۰ ۱۳ ۰۲۳ یر،   | له ریزی تولید                                              |                | ۰ ۳         | تخصصى ثبت نام                             |         |
| <u>بت</u>  | بے اثر ۱        | ۱۰ ۱۳ ۰۳۵ یرا   | له ریزی حمل و نقل                                          |                | . ۳         | اختيارى ثبت نام                           |         |
| V          | ىيى الثر ١      | ١٠ ١٢ ٠٣٩ سند   | لمهاى اطلاعات مديريت                                       |                | . ٣         | اختبارى ثبت نام                           |         |

×

|   | نه<br>ر نام استاد | لیست<br>انتظا | ثبت<br>نام<br>شدہ | ظرفيت | هم نظام<br>نیاز خاص | ند.<br>ندین | <del>دد</del><br>ع | وا | تحوه ارائه | نام درس                                | درس  | شماره | روه های<br>درس |
|---|-------------------|---------------|-------------------|-------|---------------------|-------------|--------------------|----|------------|----------------------------------------|------|-------|----------------|
|   | نوع دوست          |               |                   | ۵.    | دارد                | دارد_       | - 4                | ٣  | عادى       | طرح ریزی واحدهای صنعتی                 | ۱. : | ۱۳ ۰۰ | v .            |
| • | نوع دوست          |               |                   | ۵.    | دارد                | دارد        |                    | ٣  | عادى       | كنترل كيفيت آمارى                      | 1.   | 15    | ۸ ۰            |
|   | اسمعيلى           |               |                   | ۵.    | دارد                | دارد        |                    | ٣  | عادى       | تحقیق در عملیات۲                       | 1.   | 18.1  | ۳.             |
|   | حكمتى             | •             |                   | ۵.    | دارد                | دارد        | •                  | ٣  | عادى       | اقتصاد مهندسى                          | 1.   | 18.1  | ۸.             |
|   | محمدظاهرى         |               |                   | ۵.    | دارد                | دارد        |                    | ٣  | عادى       | برئامه ريزى توليد                      | 1.   | 15.1  | ٢.             |
|   | دولتى             | •             |                   | ۵.    | دارد                | دارد        | •                  | ٣  | عادى       | مهندسی فاکتورهای انسانی                | 1.   | 15 .5 | ۱.             |
|   | شفيعی پور         |               |                   | ۵.    | دارد                | دارد        |                    | ٣  | عادى       | برنامه ریزی و کنترل تولید و موجودیها ۲ | 1.   | 15 .5 | ٢.             |
|   | ترابی یگانه       |               |                   | ۵.    | دارد                | دارد        | •                  | ٣  | عادى       | برنامه ریزی حمل و نقل                  | 1.   | 17 .  | •              |
|   | شفيعی پور         |               |                   | ۵.    | دارد                | دارد        |                    | ٣  | عادى       | سيستمهاى اطلاعات مديريت                | 1.   | 17 .  |                |

حتما پیغام "عملیات با موفت انجام شد" را با نوار سبز رنگ از سامانه دریافت نمائید.

#### 🚽 🞯 ثبت نام اصلی دانشجو

ت توا،

| شر واحد قابل اخذ : ۲۰     | حداك         | معدل معیار: ۱۲          |                                 |         | ي تا   | خائوادكم   | نام و نام . |
|---------------------------|--------------|-------------------------|---------------------------------|---------|--------|------------|-------------|
| ايم 🕺 🔊 شريد 🔲 شيد تاج    |              | ا در بایگزیدی (۲۵ فرس)  | ۲ <mark>۵ سطر</mark><br>۲۰ جدیا | ن نام   | هت ثبت | خابی جو    | دروس انت    |
| نوع درس مرحله اخذ توضيحات | واحد<br>ت ع  | تام درس                 | ره درس                          | شمار    | گروه   | وضع<br>ثبت | درخواست     |
| خصصی ثبت نام              | r            | كنترل كيفيت آمارى       | 1. 17                           | • • • • | • 1    | ثبت        | ~           |
| خصصی ثبت نام              | 5 <b>.</b> ۳ | تحقیق در عملیات۲        | 1. 15                           | . 15    | + 1    | ثبت        | ~           |
| خصصی ثبت نام              | ×. ۳         | اقتصاد مهندسى           | 1. 15                           | • 14    | + 1    | ثبت        | ~           |
| خصصی ثبت نام              | ÷. ۳         | برئامه ريزى توليد       | 1. 15                           | . 17    | . • 1  | ثبت        | ~           |
| ختیاری ثبت نام            | .i . ۳       | برنامه ريزى حمل و نقل   | 1. 15                           | . 40    | + 1    | ثبت        | ~           |
| ختیاری ثبت نام            | .1 • ٣       | سيستمهاى اطلاعات مديريت | 1. 17                           | . ٣٩    | + 1    | ثبت        | ~           |

جهت انتخاب درس برای ثبت نام، شماره و گروه درس را در جدول بالا وارد نمایید یا گروه مورد نظر خود را از جدول پایین انتخاب کنید. جهت مشاهده برنامه سایر دروس ارائه شده بر روی گزینه 👸 انتخاب و سایر گروه های درسی جدول پایین، بر روی علامت ... در ستون گروه های درس کلیک نمایید.

| فروه های<br>درس | شماره در، | ئام درس                                | نحوه ارائه | ï | احد<br>د | پیش<br>نیاز | هم<br>نیاز | نظام<br>خاص | ظرفيت | ثبت<br>نام<br>شدہ | لیست<br>انتظار | ئام استاد   |
|-----------------|-----------|----------------------------------------|------------|---|----------|-------------|------------|-------------|-------|-------------------|----------------|-------------|
| • ١             | 17        | طرح ريزى واحدهاى صنعتى                 | عادى       | ٣ |          | دارد        |            | دارد        | ۵.    |                   | •              | نوع دوست    |
| • •             | . 18      | كنترل كيفيت آمارى                      | عادى       | ٣ |          | دارد        |            | دارد        | ۵.    |                   |                | نوع دوست    |
| • 1             | . 15 . 15 | تحقیق در عملیات آ                      | عادى       | ٣ | •        | دارد        |            | دارد        | ۵.    | •                 | •              | اسمعيلى     |
| • •             | . 17 . 14 | اقتصاد مهندسى                          | عادى       | ٣ |          | دارد        |            | دارد        | ۵.    |                   |                | حكمتى       |
| • ١             | . 15 . 15 | برنامه ريزى توليد                      | عادى       | ٣ | •        | دارد        |            | دارد        | ۵.    | •                 |                | محمدظاهرى   |
| • •             | . 15 . 51 | مهندسي فاكتورهاي انساني                | عادى       | ٣ |          | دارد        |            | دارد        | ۵.    |                   | •              | دولتى       |
| • ١             | 17 . 77   | برنامه ریزی و کنترل تولید و موجودیها ۲ | عادى       | ٣ | •        | دارد        |            | دارد        | ۵.    | •                 |                | شفيعي پور   |
| • 1             | . 17 .70  | برنامه ریزی حمل و نقل                  | عآدى       | ٣ |          | دارد        |            | دارد        | ۵.    |                   |                | ترابی یگانه |
| • ١             | 17 . 79   | سیستمهای اطلاعات مدیریت                | عادى       | ٣ | •        | دارد        |            | دارد        | ۵.    |                   |                | شفیعی پور   |

مليات يا موفقيت انحام

## با کلیک بروی کلید "بازگشت" به پیشخوان خدمت بازگردید

| نيمسال دوم سالتحصيلي ٩٨-٢٩٧           |                                                                                                    |                                                                                               |                                                                                                    |                                                                                                    |                                                                                                    |                                                                                                    |                                                                                                    | شجو                                                                                                    | م اصلی دات                                                                                                    | ثبت نا                                                    |
|---------------------------------------|----------------------------------------------------------------------------------------------------|-----------------------------------------------------------------------------------------------|----------------------------------------------------------------------------------------------------|----------------------------------------------------------------------------------------------------|----------------------------------------------------------------------------------------------------|----------------------------------------------------------------------------------------------------|----------------------------------------------------------------------------------------------------|----------------------------------------------------------------------------------------------------|----------------------------------------------------------------------------------------------------|-----------------------------------------------------------|
|                                       |                                                                                                    | نابل اخذ : ۲۰                                                                                 | مداكثر واحد ق                                                                                                    |                                                                                                    | ,                                                                                                    | معدل معيار: ١٢                                                                                                    |                                                                                                    |                                                                                                    | خانوادگی                                                                                                    | نام و نام                                                 |
|                                       |                                                                                                    | میت<br>مرید 🔂 ثبت تاح                                                                         | منتكى المح                                                                                                    | 8                                                                                                  |                                                                                                    |                                                                                                    | مایگزیدی (A <del>تغدیر</del> )<br>درین (B گروددرس                                                                                                    | بت نام 🕞 جدید                                                                                                    | نفابی جهت ث                                                                                                    | دروس انا                                                  |
|                                       | توضيحات                                                                                                    | مرحله اخذ                                                                                     | ا نوع درس                                                                                                    | واحد<br>ت                                                                                          |                                                                                                    | نام درس                                                                                                    |                                                                                                    | ره شماره درس                                                                                                    | وضع<br>ثبت گرو                                                                                                    | درخواست                                                   |
|                                       |                                                                                                    | ثبت نام                                                                                       | تخصصی ز                                                                                                    | ۰ ۳                                                                                                |                                                                                                    |                                                                                                    | نترل كيفيت آمارى                                                                                                    | 5 1. 18                                                                                                    | ثبت ٠١                                                                                                    | ~                                                         |
|                                       |                                                                                                    | ثبت نام                                                                                       | تخصصی ز                                                                                                    | . ۳                                                                                                |                                                                                                    |                                                                                                    | حقیق در عملیات۲                                                                                                    | - 1. IT .IT                                                                                                    | ثبت ١٠                                                                                                    | ~                                                         |
|                                       |                                                                                                    | ثبت نام                                                                                       | تخصصى ز                                                                                                    | ۰ ۳                                                                                                |                                                                                                    |                                                                                                    | نتصاد مهندسی                                                                                                    | 11 1. 17 .14                                                                                                    | ثبت ١٠                                                                                                    | ~                                                         |
|                                       |                                                                                                    | ثبت نام                                                                                       | تخصصی ا                                                                                                    | ۰ ۳                                                                                                |                                                                                                    |                                                                                                    | رنامه ريزى توليد                                                                                                    | H 1. 18.18                                                                                                    | ثبت ۰۱                                                                                                    | ~                                                         |
|                                       |                                                                                                    | ثبت نام                                                                                       | اختيارى أ                                                                                                    | ۰ ۳                                                                                                |                                                                                                    |                                                                                                    | رنامه ریزی حمل و نقل                                                                                                    | د۲۰ ۱۲ ۱۰ ب                                                                                                    | ثبت ١                                                                                                    | ~                                                         |
|                                       |                                                                                                    |                                                                                               |                                                                                                    |                                                                                                    |                                                                                                    |                                                                                                    |                                                                                                    |                                                                                                    |                                                                                                    | <b>v</b> –                                                |
|                                       |                                                                                                    |                                                                                               |                                                                                                    |                                                                                                    |                                                                                                    |                                                                                                    |                                                                                                    |                                                                                                    |                                                                                                    | V                                                         |
|                                       | $\sim$                                                                                                    | مشاهده<br>نمایید.                                                                             | ، کنید. جهت ه<br>ن درس کلیک ن                                                                                                    | بایین انتخاد<br>نون گروه ها:                                                                       | ، را از جدول پ<br>احت در سا                                                                                                    | نمایید یا گروه مورد نظر خود<br>_سی جدول پایین، بر روی علا                                                                               | گروه درس را در جدول بالا وارد ذ<br>نه ای انتفاب<br>درس و سایر گروه های در                                                                                                    | ، ثبت نام، شماره و<br>نه شده بر روی گزین                                                                                                    | باب درس برای<br>ایر دروس ارائ                                                                                     | هت انتد<br>رنامه س                                        |
| "ششترنال" مراكب                       |                                                                                                    | مشاهده<br>نمایید .<br>البت<br>اطرفیت نام<br>شده                                               | ، کنید، جهت ه<br>ر، درس کلیک ن<br>هم نظام<br>نیاز خاص                                                                                                    | بایین انتخاب<br>نون گروه هاه<br>پیش<br>نیاز                                                        | ، را از جدول پ<br>امت در ست<br>واحد<br>ت ع                                                                                                    | نمایید یا گروه مورد نظر خود<br>رسی جدول پایین، بر روی علا<br>نحوه ارائه                                                                 | , گروه درس را در جدول بالا وارد ن<br>نه <mark>(فرونیانی</mark> و سایر گروه های در<br>نام درس                                                                                                    | , ثبت نام، شماره و<br>له شده بر روی گزین                                                                                                    | باب درس برای<br>ایر دروس اراڈ<br>شمارہ درس                                                                        | یت انتر<br>نامه س<br>وه های<br>درس                        |
| ی کلید "بازگشت"                       | برو                                                                                                    | مشاهده<br>نمایید.<br>اظرفیت نام<br>۵۰ . ۵۰                                                    | کنید، جهت ه<br>ه درس کلیک ن<br>هم نظام<br>نیاز خاص<br>د <u>ارد</u>                                                                                                    | بایین انتخاد<br>نون گروه هاه<br>پیش<br>نیاز<br>د <u>ارد</u>                                        | ، را از جدول پ<br>امت در ست<br>واهد<br>۳<br>۴                                                                                                    | مایید یا گروه مورد نظر خود<br>سی جدول پایین، بر روی علا<br>نحوه ارائه<br>عادی                                                           | ، گروه درس را در جدول بالا وارد ن<br>نه (هرفتای) و سایر گروه های در<br>نام درس<br>به رینه یابی                                                                                                    | ، ثبت نام، شماره و<br>به شده بر روی گزیز<br>امول حسابداری و                                                                                                    | باب درس برای<br>ایر دروس ارائ<br>شماره درس<br>۱۰ ۱۳ ۰۰۴                                                           | هت انتد<br>رنامه س<br>وه های<br>درس                       |
| ی کلید "بازگشت"                       | يرو                                                                                                    | مشاهده<br>نمایید.<br>ا<br>قرفیت نام<br>۵۰<br>۰<br>۰                                           | کنید. جهت ه<br>درس کلیک ن<br>فم<br>نیاز<br>د <u>ارد</u><br>د <u>ارد</u>                                                                                                    | بایین انتخاد<br>نون گروه هار<br>بیش<br>دارد<br>دارد<br>دارد                                        | ، را از جدول ہے<br>امت در سڈ<br>واهد<br>۳<br>۴<br>۰<br>۴                                                                                                    | تمایید یا گروه مورد نظر خود<br>سی جدول پایین، بر روی علا<br>نحوه ارائه<br>عادی<br>عادی                                                  | گروه درس را در جدول بالا وارد ن<br>نه ( <del>هر انتق</del> ال) و سایر گروه های در<br>نام درس<br>نام درس<br>ه هزینه یابی<br>ی منعقی                                                                                  | ، ثبت نام، شماره و<br>به شده بر روی گزیز<br>امول حسابداری و<br>طرح ریزی واحدها                                                                                                    | باب درس برای<br>ایر دروس اراهٔ<br>شماره درس<br>۱۰. ۱۳.۰۰۴<br>۱۰. ۱۳.۰۰۷                                           | هت انتد<br>رنامه س<br>وره های<br>درس<br>•                 |
| ے<br>وی کلید "بازگشت"<br>کلیک فرمائید | برو<br>                                                                                                    | مثاهده<br>نمایید.<br>۱<br>۱<br>۱<br>۱<br>۵۰<br>۱<br>۵۰<br>۱<br>۱<br>۵۰                        | - کنید- جهت ه<br>ر درس کلیک د<br>فارد<br>دارد<br>دارد<br>دارد<br>دارد                                                                                                    | بایین انتخاد<br>نون گروه هاه<br>نیاز<br>د <u>ارد</u><br>د <u>ارد</u>                               | را از جدول پ<br>اعت در ست<br>واهد<br>۳<br>۴<br>۰<br>۴                                                                                                    | نمایید یا گروه مورد نظر خود<br>سی جدول پایین، بر روی علا<br>منابع می می مورد ارائه<br>عادی<br>عادی<br>عادی                              | گروه درس را در جدول بالا وارد :<br>نه ( <del>هدوما</del> ) و سایر گروه های در<br>نام درس<br>ام درس<br>هرینه بایی<br>ی منعتی<br>ی                                                                                    | ن ثبت نام، شماره و<br>له شده بر روی گزیز<br>اصول حسابداری و<br>طرح ریزی واحدها<br>کنترل کیفیت آمار                                                                                                    | باب درس برای<br>ایر دروس اراژ<br>شماره درس<br>۱۰ ۱۳ ۰۰۴<br>۱۰ ۱۴ ۰۰۷<br>۱۰ ۱۳ ۰۰۸                                 | پت انتد<br>نامه س<br>وه های<br>درس<br>•                   |
| ی کلید "بازگشت"<br>کلیک فرمائید       | יישר אינפיינייט אינפיינייט אינפייניט אינפייניט אינפיניט אינפיניט אינפייניט אינפיניט אינפיניט אינפיניט אינפיניט אינפיניט אינפיניט אינפיניט אינעניט אינפיניט אינעניט אינענעניט אינעניט אינעניט אינעניעניט אינעניט אינעניט אינעניט אינעניט אינעניט אינענעניט גענעניגעניט אינענעניט גענענעניעניט אינענעניט אינענעניט גענענעניט גענעניעניט גענעניענעניט אינענעניט גענעניעניט גענעניעניט גענעניט גענענעניענעניט גענענעניעניענעניגענענענעניענעניגענענענענ | مشاهده<br>نمایید.<br>  طرفیت نام<br>۱ ۵۰<br>۱ ۵۰<br>۱ ۵۰<br>۱ ۵۰                              | کنید. جهت م<br>ر درس کلیک ذ<br>هم نظام<br>نیاز خاص<br>دارد<br>دارد<br>دارد<br>دارد<br>دارد                                                                                                    | بایین انتخاد<br>نون گروه هار<br>نیاز<br>دارد<br>دارد<br>دارد<br>دارد                               | را از جدول پ<br>اعت در ست<br>واهد<br>۳<br>۴<br>۰<br>۴<br>۰<br>۴                                                                                                    | نمایید یا گروه مورد نظر خود<br>سی جدول پایین، بر روی علا<br>نیوه ارائه<br>عادی<br>عادی<br>عادی<br>عادی                                  | گرده درس را در جدول پالا وارد د<br>نه ( <del>کروه های در<br/>نام درس</del><br>نام درس<br>ی منعتی<br>۳.<br>۳.                                                                                                    | ی ثبت نام، شماره و<br>به شده بر روی گزینا<br>اصول حسابداری و<br>طرح ریزی واحدها<br>تحقیق در عملیات                                                                                                    | باب درس برای<br>ایر دروس ارام<br>شعاره درس<br>۱۰ ۱۳ ۰۰۴<br>۱۰ ۱۳ ۰۰۷<br>۱۰ ۱۳ ۰۱۴                                 | پت انتد<br>رنامه س<br>وره های<br>درس                      |
| _<br>وی کلید "بازگشت"<br>کلیک فرمائید | يون برو<br>نيز برو<br>• مكتر •                                                                                                    | مشاهده<br>نمایید.<br>۱<br>مرفیت نام<br>۵۰<br>۰<br>۵۰<br>۱<br>۵۰<br>۱<br>۵۰                    | کنید. جهت ه<br>هر کنیک ذ<br>نیاز<br>فارد<br>دارد<br>دارد<br>دارد<br>دارد<br>دارد<br>دارد                                                                                                    | بایین انتخام<br>نون گروه هام<br>نیاز<br>نیاز<br>دارد<br>دارد<br>دارد<br>دارد<br>دارد<br>دارد       | را از جدول پ<br>امت در ست<br>واحد<br>۳<br>۶<br>۰<br>۳<br>۰<br>۳<br>۰<br>۳                                                                                                    | نمایید یا گروه مورد نظر خود<br>رسی جدول پایین، بر روی علا<br>تحوه ارائه<br>عادی<br>عادی<br>عادی<br>عادی<br>عادی<br>عادی                 | گروه درس را در جدول بالا وارد د<br>نه (هرتفناع) و سایر گروه های در<br>نام درس<br>به هرینه بابی<br>ی سنمتی<br>۲.                                                                                                    | ن ثبت نام، شماره و<br>نه شده بر روی گزیز<br>اصول حسابداری و<br>طرح بیزی واحدها<br>کنترل کیفیت آما<br>اقتصاد مهندسی                                                                                                    | باب درس برای<br>ایر دروس ارائ<br>شعاره درس<br>۱۰ ۲۰۰۰<br>۱۰ ۲۰۰۰<br>۱۰ ۲۰۰۰<br>۱۰ ۲۰۰۰<br>۱۰ ۲۰۰۰                 | هت انتد<br>رنامه س<br>درس<br>•<br>•                       |
| ے<br>وی کلید "بازگشت"<br>کلیک فرمائید | برو<br>برو<br>برو<br>برو<br>برو<br>برو<br>برو<br>برو<br>برو<br>برو                                                                                                    | مشاهده<br>نعایید.<br>۱ طرفیت نئیت<br>۱ ۵۰<br>۱ ۵۰<br>۱ ۵۰<br>۱ ۵۰<br>۱ ۵۰                     | کنید. جهت ه<br>هر کنیک ذ<br>فیاز<br>فارد<br>دارد<br>دارد<br>دارد<br>دارد<br>دارد<br>دارد<br>دارد                                                                                                    | یایین انتخاب<br>ون گروه ها:<br>ییش<br>دارد<br>دارد<br>دارد<br>دارد<br>دارد                         | را از جدول پ<br>امت در ست<br>ق واهد<br>۳<br>۶<br>۰<br>۳<br>۰<br>۳<br>۰<br>۲<br>۰<br>۳                                                                                                    | نمایید یا گروه مورد نظر خود<br>سی جدول پایین بر روی علا<br>نحوه از آنه<br>عادی<br>عادی<br>عادی<br>عادی<br>عادی<br>عادی<br>عادی          | گروه درس را در جدول بالا وارد :<br>نه ( <del>هراینا)</del> و سایر گروه های در<br>نام درس<br>: هزینه یابی<br>ی منعتی<br>۲۰<br>د<br>د<br>د<br>د<br>د<br>د<br>د<br>د<br>د<br>د<br>د<br>د<br>د<br>د<br>د<br>د<br>د<br>د | ر ثبت نام، شماره و<br>نه شده بر روی گزیز<br>اصول حسابداری و<br>طرح ریزی واحدها<br>کنترل کیفیت آمار<br>اقتصاد مهانسی<br>برنامه ریزی تولیز<br>برنامه ریزی تولیز                                                                                                    | باب درس برای<br>ایر دروس ارائ<br>شعاره درس<br>۱۰ ۲۰۰۰<br>۱۰ ۲۲ ۰۰۸<br>۱۰ ۲۲ ۰۱۸<br>۱۰ ۲۲ ۰۲۲                      | هت انتد<br>رنامه س<br>درس<br>•<br>•<br>•                  |
| ی کلید "بازگشت"<br>کلیک فرمائید       | ایت<br>ایت<br>- اسع<br>- مکتر<br>- محتر<br>- مونتر                                                                                                    | مشاهده<br>نمایید.<br>، غرفیت نام<br>۰۵۰<br>۱۵۰<br>۱۵۰<br>۱۵۰<br>۱۵۰<br>۱۵۰                    | کنید. چهت ه<br>درس کلیک د<br>هم نظام<br>دارد<br>دارد<br>د<br>دارد<br>د<br>د<br>د<br>د<br>د<br>د<br>د<br>د<br>د<br>د<br>د<br>د<br>د | پایین انتخاب<br>نون گروه ها،<br>پیش<br>نیاز<br>دارد<br>دارد<br>دارد<br>دارد<br>دارد<br>دارد        | را از جدول پ<br>اعت در ست<br>واهد<br>ج<br>ج<br>ج<br>ب<br>ب<br>ب<br>ب<br>ب<br>ب<br>ب<br>ب<br>ب<br>ب<br>ب<br>ب<br>ر<br>ست<br>ج<br>وا<br>م<br>ب<br>ب<br>د<br>ر می<br>ت<br>ب<br>ب<br>د<br>ر می<br>ت<br>ب<br>ب<br>ر<br>س<br>ت<br>ر<br>س<br>ت<br>ب<br>ب<br>ر<br>س<br>ت<br>ت<br>و<br>واهد<br>ج<br>چ<br>چ<br>پ<br>ت<br>چ<br>چ<br>چ<br>چ<br>چ<br>چ<br>چ<br>چ<br>چ<br>چ<br>چ<br>چ<br>چ<br>چ<br>چ<br>چ | العاييد يا گروه مورد نظر هود<br>رسی جدول پايين، بر روی علا<br>تحوه ارائه<br>عادی<br>عادی<br>عادی<br>عادی<br>عادی<br>عادی<br>عادی        | گروه درس را در جدول بالا وارد د<br>ته ( <u>کوره</u> های در<br>نام درس<br>ی منعتی<br>ی منعتی<br>۳<br>۲<br>۱<br>۱<br>۱<br>۱<br>۱<br>۱<br>۱<br>۱<br>۱<br>۱<br>۱<br>۱<br>۱<br>۱<br>۱<br>۱<br>۱<br>۱                     | ی ثبت نام، شماره و<br>نه شده بر روی گزید<br>امول حسابداری و<br>طرح ریزی واحدها<br>تحقیق در عملیات<br>انتصاد مهندسی<br>مهندسی فاکتورها                                                                                                    | اب درس برای<br>ایر دروس اراژ<br>شاره درس<br>۱۰ ۲۰ ۲۰ ۲۰<br>۱۰ ۲۰ ۲۰ ۲۰<br>۱۰ ۲۰ ۲۲<br>۱۰ ۲۲ ۲۰۲۱                  | هت انتد<br>رنامه س<br>درس<br>•<br>•                       |
| ی کلید "بازگشت"<br>کلیک فرمائید       | این<br>انتا                                                                                                    | مشاهده<br>نمایید.<br>و غرقیت نام<br>۱۵۰<br>۱۵۰<br>۱۵۰<br>۱۵۰<br>۱۵۰<br>۱۵۰<br>۱۰۵۰            | کنید، جهت ه<br>درس کلیک د<br>فارد<br>دارد<br>دارد<br>دارد<br>دارد<br>دارد<br>دارد<br>دار                                                                                                    | پایین انتخاب<br>نون گروه ها،<br>ییش<br>نیاز<br>دارد<br>دارد<br>دارد<br>دارد<br>دارد<br>دارد        | را از جدول پ<br>اعد در سد<br>واحد<br>۳<br>۴<br>۴<br>۴<br>۴<br>۴<br>۴<br>۴<br>۴<br>۴<br>۴<br>۴<br>۴<br>۴<br>۴<br>۴                                                                                                    | نمایید یا گروه مورد نظر خود<br>رسی جنول پایین، بر روی علا<br>تحوه ارائه<br>عادی<br>عادی<br>عادی<br>عادی<br>عادی<br>عادی<br>عادی<br>عادی | گروه درس را در جدول بالا وارد ذ<br>نه (هنویک) و سایر گروه های در<br>نام درس<br>ی سنعتی<br>ی سنعتی<br>۲۰<br>۲۰<br>۱۰<br>۱۰<br>۱۰<br>۱۰<br>۱۰<br>۱۰<br>۱۰<br>۱۰<br>۱۰<br>۱                                            | ی ثبت نام، شماره و<br>نه شده بر روی گزیز<br>اصول حسایداری و<br>طخی ریزی واحدها<br>تحقیق در عملیات<br>التصاد مهندسی<br>سرنامه ریزی و کذ                                                                                                    | ایر دری بزای<br>ایر دروی ادار<br>شاره دری<br>۱۰ ۲۰۰۰ ۲۰۰۰<br>۱۰ ۲۰ ۲۰۰۰<br>۱۰ ۲۰ ۲۰۲۰<br>۱۰ ۲۰ ۲۰۲۰<br>۱۰ ۲۰ ۲۰۲۰ | <b>پت انتد</b><br>رنامه س<br>درس<br>•<br>•<br>•<br>•<br>• |
| ی کلید "بازگشت"<br>کلیک فرمائید       | التو<br>التو<br>• محمد العامري<br>• محمد العامري<br>• دولتي<br>• ذولتي بكانه                                                                                                    | شاهده<br>نعایید.<br>اطرفیت نام<br>۱۵۰۰<br>۱۰۵۰<br>۱۵۰۰<br>۱۵۰۰<br>۱۵۰۰<br>۱۵۰۰<br>۱۵۰۰<br>۱۵۰ | کنید. جهت ه<br>به درس کلیک ن<br>هم افغانه<br>دارد<br>دارد<br>دارد<br>دارد<br>دارد<br>دارد<br>دارد<br>دار                                                                                                    | بایین انتخاب<br>نون گروه هاو<br>نیاز<br>دارد<br>دارد<br>دارد<br>دارد<br>دارد<br>دارد<br>دارد<br>دا | را از جدول پ<br>امت در ست<br>واحد<br>7<br>7<br>7<br>7<br>7<br>7<br>7<br>7<br>7<br>7<br>7<br>7<br>7                                                                                                    | لتماييد يا گروه مورد نظر خود<br>سی جدول پايين بر روی علا<br>عادی<br>عادی<br>عادی<br>عادی<br>عادی<br>عادی<br>عادی<br>عاد                 | گروه درس را در جدول بالا وارد :<br>نه ( <del>هدونا)</del> و سایر گروه های در<br>ام درس<br>ام درس<br>ی مینه یابی<br>ی مینه<br>۲۰<br>در تر تولید و مجودیها۲<br>و نقل در مجودیها۲                                      | ل ثبت نام، شماره و<br>نه شده بر روی گریز<br>اصول حسایداری و<br>طرح ریزی واحدها<br>تحقیق در عملیات<br>تحقیق در عملیات<br>تحقیق در عملیات<br>تحقیق در عملیات<br>تحقیق در عملیات<br>تحقیق در عملیات<br>تحقیق در عملیات<br>تحقیق در تحقیق<br>تحقیق در تحقیق<br>تحقیق<br>تحقیق<br>ت<br>تحقیق<br>تحقیق<br>ت<br>تحقیق<br>تحقیق<br>تحقیق<br>تحقیق<br>تحقیق<br>تحقیق | یاب درس برای<br>ایر دروس اراز<br>شماره دروس<br>۲۰۰۲ ۲۰۰۲<br>۱۰۰۲ ۲۰۰۲<br>۱۰۰۲ ۲۰۲۱<br>۱۰۰۲ ۲۰۲۱<br>۱۰۰۲ ۲۰۲۱      | بهت انتد<br>رنامه س<br>درس<br>درس                         |

تا پایان فرصت انتخاب واحد طبق تقویم آموزشی می توانید بارها وارد فرم ثبت نام شده و تغییرات مورد نظر را نسبت به انتخاب واحد انجام دهید. هنگامیکه از درخواست و ثبت دروس خود اطمینان حاصل نمودید می توانید درخواست خود را به استاد راهنما ارسال فرمائيد.

|                   | راهنمای انتخاب واحد در پیشخوان خدمت گلستان                                                                                                    |
|-------------------|----------------------------------------------------------------------------------------------------|
|                   |                                                                                                    |
|                   | ا 🗙 بېژېزان خدمت                                                                                                    |
|                   | المحمد المحمد المحم |
| جاری 🔽<br>زمان    | کاربر ؟ ؟                                                                                                    |
| 179V/1+/+F - +9:+ | ارت دانشجری ( □ □ ) ه ( □ □ ) ه ( □ □ ) ۲۰۰ ( □ □ ۲۰۰ ۲۰۰ ۲۰۰ ۲۰۰ ۲۰۰ ۲۰۰ ۲۰۰ ۲۰۰ ۲۰۰                                                                                                    |
|                   | ین درخواست مهمانی<br>بت درخواست مهمانی                                                                                                    |
|                   | ضحاتي هنگاه اسال درج فرمائد بر آنیا اسال نمائدن                                                                                                    |
|                   | وطيعاني هنگام ارتشال کارج کرمانيک و اکرا ارتشال کمانيکا.                                                                                                    |
|                   | ور به سوی دربر   به پیشعران خدمت  <br>@ پیشخوان خدمت                                                                                                    |
| <b>~</b>          | کاربر [ع] و <u>رود به فزم ثبت نام</u><br>مین (۱) ب عملیات فرستنده موضوع زمان                                                                                                    |
| 179W1             | ا ت کا گی دانشجو می از کا کا کا گی دور در دانشجو - ۲۰۰۰ در در از در از در از در از در از در از در از در از در ا<br>رخوانت های آموز شی<br>در ماه از در در                                                                                                    |
|                   | یت مراسی (ب)<br>یت درخواست مهبانی<br>                                                                                                    |
|                   | لیست. نیای تبلین می شود<br>توضیح                                                                                                    |
|                   |                                                                                                    |
|                   |                                                                                                    |
|                   |                                                                                                    |
|                   | ادو دو صفحه 1 از 1 مه ما 50 مع نمایش ۱ - ۱ از ۱                                                                                                    |
|                   |                                                                                                    |
|                   | ِ این به بعد با آیکون "مشاهده گردش کار" از رویت و نظر استاد راهنمای خود مطلع گردد:                                                                                                    |
| -                 | ی × متری کاربر ∫ × بیشغران خدمت<br>© پیشغوان خدمت                                                                                                    |
| ان                | اربر ۱۵ با کلیک بروی این گزینه امکار<br>۲۰۰۰ ۲۰۰۰ ۲۰۰۰ ۲۰۰۰ ۲۰۰۰ ۲۰۰۰ ۲۰۰۰ ۲۰۰                                                                                                    |
| ~                 | نسی (۱) • • مساهده دردس کار را<br>اره داشجری                                                                                                    |
| ~                 | رخواست های آموزشی<br>ت نام اسانی (1)<br>ت در خواست مهمانی                                                                                                    |
|                   |                                                                                                    |
|                   |                                                                                                    |
| ، نکردہ است       | بنوان مثال: این حالت یعنی، دانشجو درخواست خود را ارسال نموده، اما هنوز استاد راهنما آنرا رویت                                                                                                    |
|                   |                                                                                                    |
|                   |                                                                                                    |
|                   |                                                                                                    |

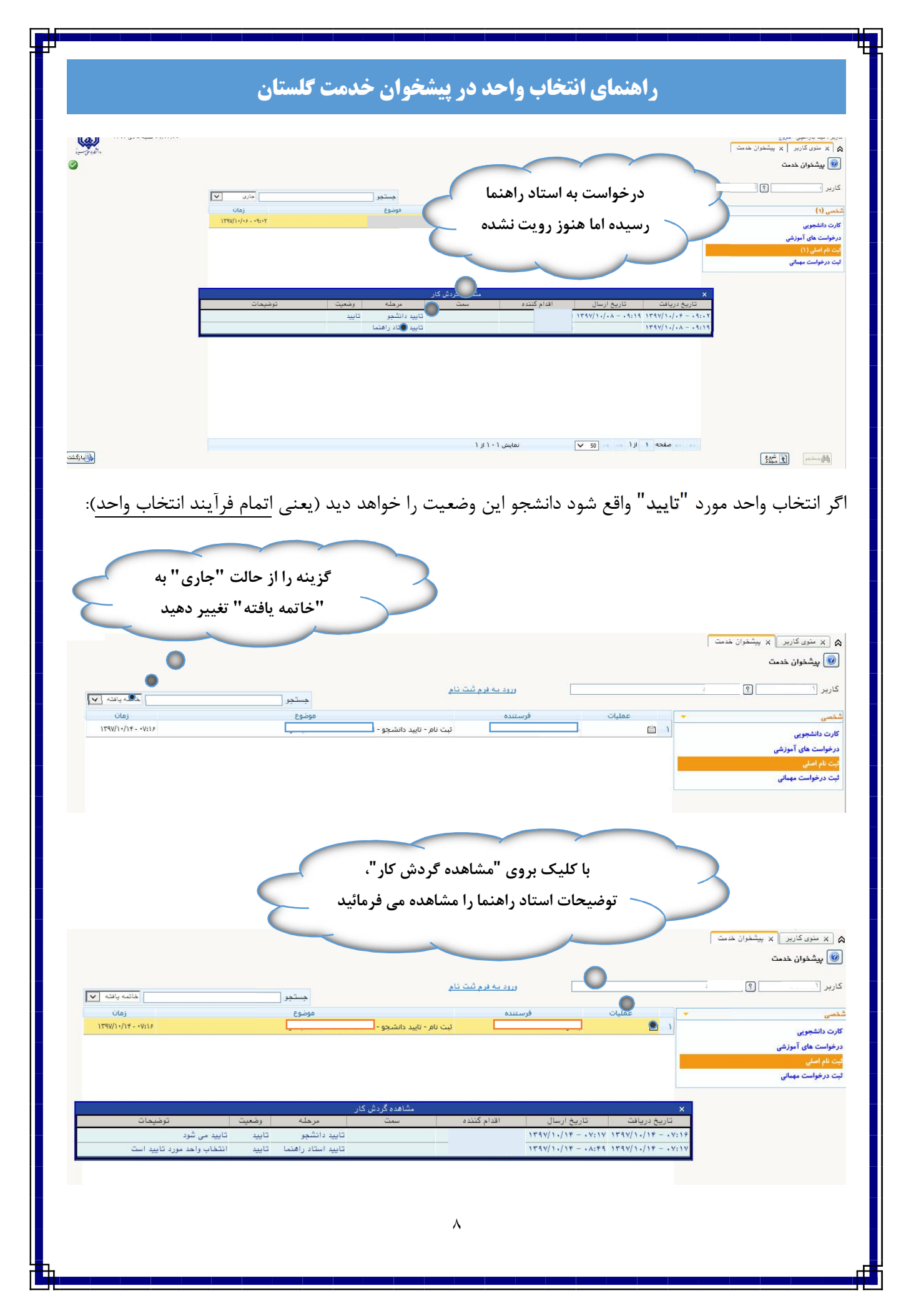

نمونه ایی از عدم تایید انتخاب واحد دانشجو، که بایستی دانشجو در فرآیند ترمیم یا حذف و اضافه، اقدام به اصلاح موارد درخواستی استاد راهنما نماید.

| ینه "جاری" پیش<br>ض انتخابی است     | گز <sub>.</sub><br>فر | 3                  |                          | Ę               | "مشاهده<br>ناد راهنما<br>د | بروی گزینه '<br>ر " پیغام است<br>،یده می شود | با کلیک ب<br>گردش کا<br>م | 3                                                  |
|-------------------------------------|-----------------------|--------------------|--------------------------|-----------------|----------------------------|----------------------------------------------|---------------------------|----------------------------------------------------|
| •                                   |                       |                    | 1                        | 100 x 4 4 3 3 4 |                            | 0                                            | خوان خدمت  <br>           | ۵ × منوی کاربر   × پیش<br>ای پیشخوان خدمت<br>کاربر |
| جاری 🔍                              |                       | جستجو              |                          |                 |                            | 0                                            | <del>(</del>              |                                                    |
| زمان                                |                       | موضوع              |                          | فرستنده         |                            | عمليات                                       |                           | ئىخصى                                              |
| )179V/)+/)+ - +9;+A                 |                       |                    | ثبت نام - تایید دانشجو - |                 |                            | 🖌 🔲 📩 🌑 🕼                                    |                           | کارت دانشجویی                                      |
|                                     |                       |                    |                          |                 |                            |                                              |                           | درخواست های آموزشی                                 |
|                                     |                       |                    |                          |                 |                            |                                              |                           | تبت نام اصلی                                       |
|                                     |                       |                    |                          |                 |                            |                                              |                           | ثبت درخواست مهمانی                                 |
|                                     |                       |                    |                          |                 |                            |                                              |                           |                                                    |
|                                     |                       |                    | مشاهده گردش کار          |                 |                            | ,                                            |                           |                                                    |
| توضيحات                             | وضعيت                 | مرحله              | . سمت                    | اقدام كننده     | تاريخ ارسال                | تاريخ دريافت                                 |                           |                                                    |
|                                     | تاييد                 | تاييد دانشجو       |                          | 17              | 94/1./149:.4               | 1894/1./14 9: .                              | Ŷ                         |                                                    |
| لطفا درس محاسبات عددی را اخذ تمائید | عدم تاييد             | تاييد استاد راهنما |                          | ١٢              | 91/1./149:.A               | 1894/1./14 9:.                               | Y                         |                                                    |
|                                     |                       | تابيد دانشجو       |                          |                 |                            | 179V/1./18 9:.                               | 4                         |                                                    |